### คู่มือการจองห้องออนไลน์

เว็บไซต์จองห้อง https://booking.rmutl.ac.th/

เงื่อนไขการจองห้องออนไลน์

- 1. ผู้ใช้จะต้องสมัครสมาชิกก่อนทำรายการจองทุกคน
- 2. ผู้ใช้ทำการจองห้องจะต้องมีสมาชิกอย่างน้อย 3 คนขึ้นไป จองได้ ครั้งละ ไม่เกิน 2 ชั่วโมง/ครั้ง/1วัน
- 3. ผู้ร่วมใช้ห้องจะต้องทำการยืนยันการจองครบทุกคน สถานการณ์จองถึงจะอนุมัติ
- 4. การจองห้องได้ วัน ต่อ วัน เท่านั้น ไม่สามารถจองข้ามวันได้

**ขั้นตอนที่ 1** สมัครสมาชิกเพื่อยืนยันข้อมูล เมนู สมัครสมาชิกด้านบนขวามือ

| $\leftrightarrow$ $\rightarrow$ C $\oplus$ ht | ttps://booking.rmutl.ac.th               |                     |                         |                             |                               | \$<br>0     |
|-----------------------------------------------|------------------------------------------|---------------------|-------------------------|-----------------------------|-------------------------------|-------------|
| 🚻 แอป 🍐 โปรดเข้าสู่ระ                         | ะมมจองรก 💽 YouTube                       |                     |                         |                             |                               |             |
| 1                                             | Booking RMUTL ระบบจองห้อง มหาวิทยาลัยเทค | โนโลยีราชมงคลล้านนา |                         | ÷                           | ) เข้าสู่ระบบ 🛞 สมัครสมาชิก 🤇 | สมัครสมาชิก |
|                                               |                                          | หน้าหลัก            | ข้อมูลห้อง ประเภทห้อง - | ข้อมูลอาคาร กลุ่มผู้ให้บริก | าร เขตพื้นที่ เกี่ยวกับ~      | _           |
|                                               |                                          |                     |                         |                             |                               |             |
|                                               |                                          | Book                | ing RMUTL               |                             |                               |             |
|                                               | ระบบจองห้                                | อง มหาวิทย          | าลัยเทคโนโล             |                             | ล้านนา                        |             |
|                                               | ค้นหาห้อง                                |                     |                         |                             |                               |             |
|                                               | ວັນເຮັ່ມດັນ                              | วันสิ้นสุด          | เวลาเริ่มต้น            | เวลาสั่น                    | เส้บ                          |             |
|                                               |                                          |                     | ค้นหา                   |                             |                               |             |
|                                               |                                          |                     |                         |                             |                               |             |

### **ขั้นตอนที่ 2** กรอกข้อมูลการลงทะเบียน

username : รหัส wifi ตามด้วย @live.rmutl.ac.th เช่น <u>test\_li61@live.rmutl.ac.th</u>

#### Password : รหัสประจำตัวประชาชน หรือ รหัสผ่านเดียวกับระบบ WiFi

ระบบจะแสดงข้อมูลนักศึกษา ทำการตรวจสอบข้อมูลชื่อ สกุลและกรอก เบอร์โทรศัพท์ หลังจากนั้น กดปุ่มบันทึกข้อมูล และเข้าสู่ระบบ เพื่อทำการจองห้อง

| 💼 แอป 🎍 ไปจะเข้าสุ่ระบบของระ 🙋 YouTube<br>Booking RMUTL ระบบจองห้อง มหาวิทยาลัยเทคโนโ | ลขีราชมงคลล้านนา                                                                                                    | 🕫 เข้าสู่ระบบ 🛞 สมัครสมาชิก              |  |
|---------------------------------------------------------------------------------------|----------------------------------------------------------------------------------------------------|------------------------------------------|--|
|                                                                                       | หน้าหลัก ข้อมูลห้อง ประเภทห้อง ชื่อมูลอาคาร                                                                                                    | กลุ่มผู้ให้บริการ เขตพื้นที่ เกี่ยวกับ - |  |
|                                                                                       | And in case of the local division of the local division of the loc |                                          |  |
| ż                                                                                     | ลงทะเบียน                                                                                                    |                                          |  |
| Y                                                                                     | four email address glive.rmutl.ac.th or grmutl.ac.th                                                                                                    |                                          |  |
|                                                                                       | email มหาวิทยาลัย เช่น test_li61@live.rmutl.ac.th                                                                                                    |                                          |  |
|                                                                                       | REGISTER                                                                                                    |                                          |  |
|                                                                                       |                                                                                                    |                                          |  |
|                                                                                       |                                                                                                    |                                          |  |

# **ขั้นตอนที่ 3** เข้าสู่ระบบเพื่อทำการจองห้อง

| ← → C                                        |                                                         | * 🛛                                      |
|----------------------------------------------|---------------------------------------------------------|------------------------------------------|
| Booking RMUTL ระบบจองห้อง มหาวิทยาลัยเทคโนโล | ยี่ราชมงคลล้านนา                                        | • เข้าสู่ระบบ                            |
|                                              | <mark>หน้าหลัก</mark> ข้อมูลห้อง ประเภทห้อง ข้อมูลอาคาร | กลุ่มผู้ให้บริการ เขตพื้นที่ เกี่ยวกับ - |
|                                              | เข้าสู่ระบบจองห้อง                                      | 1000 B                                   |
| 1000 1000                                    | login                                                   |                                          |
| ระบบจองหั้อ                                  | test_li61@live.rmutl.ac.th                              | านนา                                     |
| ค้นหาห้อง                                    |                                                         |                                          |
| ວັນເຮັ່ມຕັນ                                  | LOGIN                                                   | a                                        |
|                                              | หากยังไม่ได้สมัครสมาชิก คลิก : ฆ <u>่า สมัครสมาชิก</u>  |                                          |

ก่อนทำรายการจองสามารถตรวจสอบการใช้ห้องจากเมนูตารางการจองในหอสมุด มทร.ล้านนา ขวามือด้านล่างสุด

| 8 8<br>9 8<br>10 8<br>เมนู<br>หน้าหลัก<br>กลุ่มสู่หับริกา<br>เที่ยวกับเรา<br>นโยบายความ<br>เมื่อนไขและข้อ<br>วิธีการจองกัด<br>สำหาบที่พบผ์                                                                               |                         |                           |       |                    |                  |                                                | ☆ 🚨         |
|----------------------------------------------------------------------------------------------------|-------------------------|---------------------------|-------|--------------------|------------------|------------------------------------------------|-------------|
| 9 8<br>10 8<br>เมนู<br>หป่าหลัก<br>กลุ่มผู้ให้บริกา<br>เที่ยวกับเรา<br>เปียบายความ<br>เปียบายความ<br>เปียบายความ<br>เปียบายความ<br>เปียบายความ<br>เปียบที่พบชี้สา<br>มีริการจองกิช<br>ภิการบที่พบชี้ล<br>ภิกาบที่พบชี้สา | B14320180920 Study R    | oom 2 / หอสมุดราชมงคล     | 1 วัน | 20 ก.ย. 2561       | จุฑามาศ ทาอินทร์ | 🛛 อนุมัติการจอง                                |             |
| 10 B<br>เมนู<br>หน้าหลัก<br>กลุ่มผู้ให้บริกา<br>เกี่ยวกับเรา<br>นใยบายความ<br>เจื่อนไขและข้อ<br>วธีการจองข้อ<br>คำทามที่พบชี้                                                                                            | B14220180920 Study R    | oom 4 / หอสมุดราชมงคล     | 1 วัน | 20 ก.ย. 2561       | อริศรา ขามะวัน   | 🛛 อนุมัติการจอง                                |             |
| เมมู<br>หน้าหลัก<br>กลุ่มผู้ให้บริกา<br>เกี่ยวกับเรา<br>นายบายความ<br>เจื้อนไขและข้อ<br>วิธีการจองข้อ<br>คำถามที่พบผ่                                                                                                    | 3 B14020180920 Mini The | eater 1 / หอสมุดราชมงคล   | 1 วัน | 20 ก.ย. 2561       | กัญจน์ ทาญานะ    | 🛛 อนุมัติการจอง                                |             |
| เมมู<br>หน้าหลัก<br>กลุ่มผู้ให้บริกา<br>เกี่ยวกับเรา<br>นายบายความ<br>เจื่อนไขและข้อ<br>วิธีการจองใช<br>คำถามที่พบผ่                                                                                                    |                         |                           |       |                    |                  |                                                |             |
| เมนู<br>หน้าหลัก<br>กลุ่มผู้ให้บริกา<br>เกี่ยวกับเรา<br>นโยบายความ<br>เงื่อนไขและข้อ<br>วิธีการจองฟอ<br>คำถามที่พบนี้                                                                                                    |                         |                           |       |                    |                  |                                                |             |
| หน้าหลัก<br>กลุ่มผู้ให้บริกา<br>เกี่ยวกับเรา<br>นโยบายความ<br>เงื่อนไขและข้อ<br>วิธีการจองข้อ<br>ค่ำถามกี่พบช่ะ                                                                                                    |                         | ข้อมูลห้อง                |       | เขตพื้นที่และอาคาร | \$               | รายการจอง                                      |             |
| กลุ่มผู้ให้บริกา<br>เที่ยวกับเรา<br>นโยบายความ<br>เงื่อนไขและข้อ<br>วิธีการจองห้อ<br>คำถามที่พบบ่ะ                                                                                                    | ะลัก                    | ข้อมูลห้องทั้งหมด         |       | เขตพื้นที่ทั้งหมด  |                  | รายการจองทั้งหมด                               |             |
| เกี่ยวกับเรา<br>นโยบายความ<br>เงื่อนไขและข้อ<br>วิธีการจองห้อ<br>คำถามที่พบบ่อ                                                                                                    | ู่ให้บริการ             | Study Room                |       | ข้อมูลอาคารทั้งหมด |                  | ตารางการจองในหอสมุด มทร.ล้านนา <               | ตารางการจอง |
| นโยบายความ<br>เงื่อนไขและข้อ<br>วิธีการจองห้อ<br>คำถามที่พบบ่ล                                                                                                    | กับเรา                  | Mini Theater              |       | เชียงราย           |                  |                                                |             |
| เงื่อนไขและข้ដ<br>วิธีการจองห้อ<br>คำถามที่พบบ่ส                                                                                                    | ายความปลอดภัย           | ห้องประชุม                |       |                    |                  | BOOKING                                        |             |
| วิธีการจองห้อ<br>คำถามที่พบบ่อ                                                                                                    | ขและข้อตกลง             | ห้องเรียน                 |       | น่าน               |                  | 🥑 ระบบจองห้อง เสพบาน                           |             |
| คำถามที่พบบ่อ                                                                                                    | รจองห้อง                | ห้องปฏิบัติการคอมพิวเตอร์ |       | พิษณุโลก           |                  | āoda.                                          |             |
|                                                                                                    | มที่พบบ่อย              | ห้องกิจกรรม               |       | เชียงใหม่          |                  |                                                |             |
| กลุ่มผู้พัฒนา                                                                                                    | រ៉ូឃ័លបា                | ห้องกีฬา                  |       | ลำปาง              |                  | สำนักวิทยบริการและเทคโนโลยีสารสนเทศ            |             |
| ผังเว็บไซต์                                                                                                    | มไซต์                   |                           |       |                    | 1                | i28 ถ.ห้วยแก้ว ต.ช้างเผือก อ.เมือง จ.เชียงใหม่ |             |
|                                                                                                    |                         |                           |       |                    |                  | 10300<br>Inseiwn - 053-921444 ria 1630         |             |
|                                                                                                    |                         |                           |       |                    |                  |                                                |             |
| ออกแบบและพ                                                                                                    |                         |                           |       |                    |                  |                                                |             |

ระบบจะแสดงข้อมูลการจองห้อง เมื่อตรวจสอบได้ห้องว่างและช่วงเวลาที่ต้องการ ให้กลับไปที่ หน้าหลัก เพื่อทำการจอง

| ← → C A https://booking.i | mutl.ac.th/building | g/centertab | le/3                      |              |                 |                 |                 |                 |                        |                 |                 |                 |                 |                 |                 |                 |                 |                 |                 |                 |                 |
|---------------------------|---------------------|-------------|---------------------------|--------------|-----------------|-----------------|-----------------|-----------------|------------------------|-----------------|-----------------|-----------------|-----------------|-----------------|-----------------|-----------------|-----------------|-----------------|-----------------|-----------------|-----------------|
| Booking RMUT              | . ระบบจองห้อง มหา   | วิทยาลัยเทค | โนโลยีราชม                | งคลล้านเ     | นา              |                 |                 |                 |                        |                 |                 |                 |                 |                 |                 |                 |                 |                 |                 | สุพิศ ท         | เองชัง ~        |
|                           |                     |             |                           |              |                 |                 |                 |                 |                        |                 |                 |                 |                 |                 |                 |                 |                 |                 |                 |                 |                 |
| BOC<br>s:UUDODA           |                     |             |                           |              | НÙ              | ่าหลัก          | ข้อ             | มูลห้อง         | Us                     | ระเภทห้         | ł้อง ~          | ข้อ             | มูลอา           | คาร             | กลุ่มเ          | រ៉ិវេបិទ        | การ             | เขต             | พื้นที่         | เกี่ย           | มวกับ ~         |
|                           |                     |             |                           |              |                 |                 |                 |                 |                        |                 |                 |                 |                 |                 |                 |                 |                 |                 |                 |                 |                 |
| ตารางการจ                 | งง : หอสมุดรา       | ชมงคล       |                           |              |                 |                 |                 |                 | 2018                   | 8-09-2          | 0               |                 |                 |                 |                 |                 |                 | เรีย            | ยกดูข้อ         | มูล             |                 |
|                           |                     |             |                           |              |                 |                 |                 |                 |                        |                 |                 |                 |                 |                 |                 |                 |                 |                 |                 |                 |                 |
|                           | 08:00-              | 08:30- 09:  | :00- 09:30-<br>9:30 10:00 | - 10:00-     | 10:30-<br>11:00 | 11:00-<br>11:30 | 11:30-<br>12:00 | 12:00-<br>12:30 | 12:30-<br>13:00        | 13:00-<br>13:30 | 13:30-<br>14:00 | 14:00-<br>14:30 | 14:30-<br>15:00 | 15:00-<br>15:30 | 15:30-<br>16:00 | 16:00-<br>16:30 | 16:30-<br>17:00 | 17:00-<br>17:30 | 17:30-<br>18:00 | 18:00-<br>18:30 | 18:30-<br>19:00 |
| Study Ro                  | om 1                | B159201809  | 920                       |              |                 | B13             | 37201809        | 920             |                        |                 | B132201         | 80920           |                 |                 |                 |                 |                 |                 |                 |                 |                 |
| Study Ro                  | om 2 Ble            | 5920180920  |                           | B13420180920 |                 | D920 B14320     |                 | 3201809         | 120180920 B16220180920 |                 | )               | B1682018092     |                 | 180920          |                 |                 |                 |                 |                 |                 |                 |
| Study Ro                  | im 3                |             |                           |              |                 | B13820          | 180920          |                 | B126                   | 5201809         | 20              | B16             | 620180          | 920             |                 |                 |                 |                 |                 |                 |                 |
| Study Ro                  | rm 4                |             |                           | BI           |                 | B13520          | 0180920         |                 |                        | B142201         | 80920           |                 |                 |                 | B167201         | 80920           |                 |                 |                 |                 |                 |
| Mini The                  | ter 1               |             |                           |              | B13020180920    |                 |                 | B14020          | 180920                 |                 | B12820          | 80920           |                 |                 | B129201         | 80920           |                 |                 |                 |                 |                 |
| Mini The                  | ter 2               |             |                           |              |                 |                 | B1212O          | 180920          |                        |                 | B13620          | 80920           |                 | B13920          | 180920          |                 | B11320          | 80920           |                 |                 |                 |

## **ขึ้นตอนที่ 4** เลือกห้องที่ต้องการจอง

C
 https://booking.rmutl.ac.th
 แอป
 โปรดเข้าสู่ระบบของรถ
 YouTube

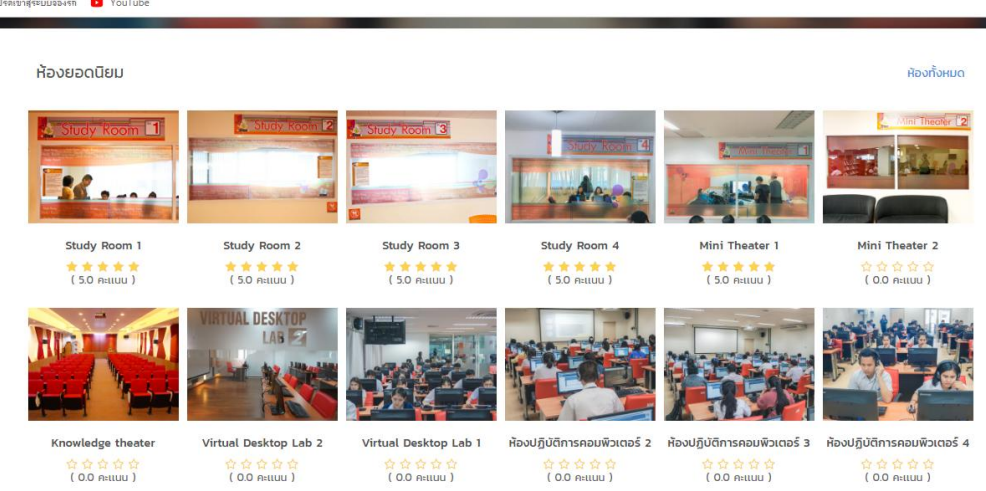

กดปุ่มจองห้องด้านล่างเพื่อกรอกข้อมูลรายละเอียดการใช้ห้อง

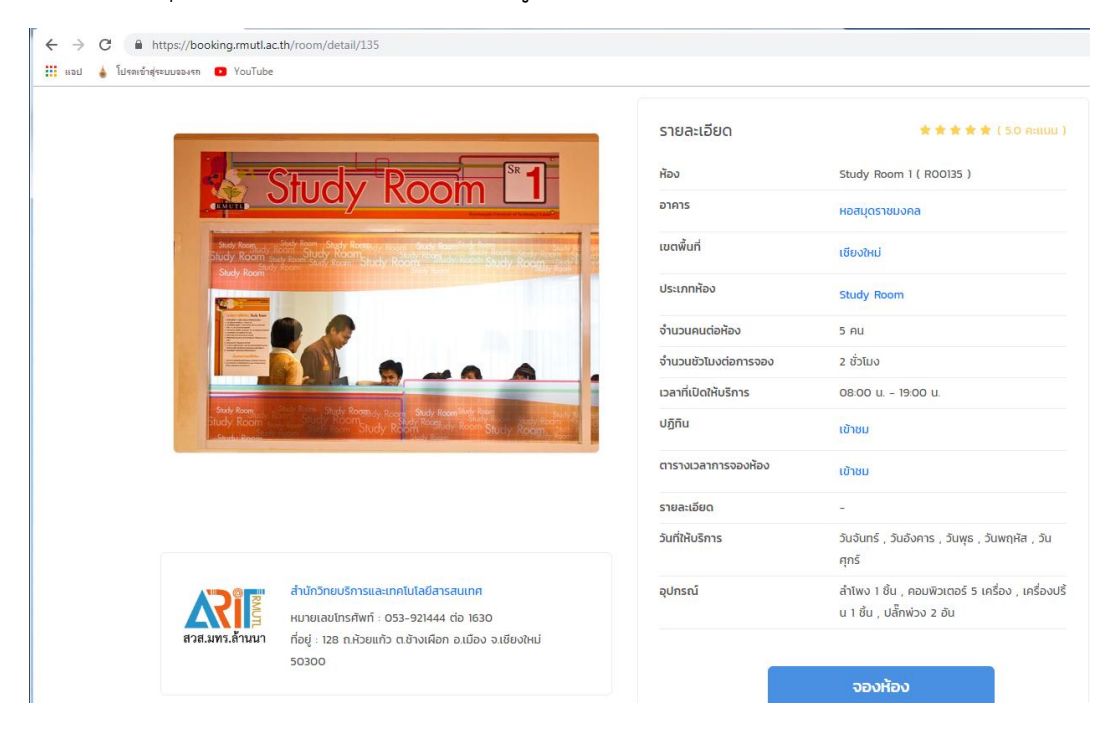

# เลือกช่วงเวลาที่ต้องการจองห้องและกดปุ่มประมวลผล

| ← → C                                           |                                      |                              |                               |                         |
|-------------------------------------------------|--------------------------------------|------------------------------|-------------------------------|-------------------------|
| 🏭 แอป 🎍 ไปรดเข้าสู่ระบบอองรก 💶 YouTube          |                                      |                              |                               |                         |
| Booking RMUTL ระบบจองห้อง มหาวิทยาลัยเทคใน      | โลยีราชมงคลล้านนา                    |                              |                               | สุพิศ ทองชัง ~          |
|                                                 | หน้าหลัก ข้อมูล                      | ห้อง ประเภทห้อง <sup>,</sup> | ข้อมูลอาคาร กลุ่มผู้ให้บริการ | ร เขตพื้นที่ เกี่ยวกับ~ |
| หน้าหลัก / ข้อมูลห้องทั้งหมด / รายละเอียดห้อง / | ์ การจองห้อง                         |                              |                               |                         |
| การจองห้อง                                      |                                      |                              |                               |                         |
| ห้อง Study Room 1                               |                                      | วันที่ 20 ก.ย. 2561          |                               |                         |
| อาคาร หอสมุดราชมงคล เชียงใหม่                   | จำกัดชั่วโมงการจอง 2 ชั่วโมง / ครั้ง | 15:00                        | 17:00                         | ประมวลผล                |
|                                                 |                                      |                              | 15:00                         |                         |
|                                                 |                                      |                              | 15:30                         |                         |
|                                                 |                                      |                              | 16:00                         |                         |
|                                                 |                                      |                              | 16:30                         |                         |
|                                                 |                                      |                              | 17:00                         |                         |

ทำการเลือกข้อมูลการจองห้อง ใช้สำหรับอะไร และกรอกรหัส นศ. ที่ใช้ห้องร่วมกัน อย่างน้อย 2 คน จะต้องเป็นรหัสที่ทำการสมัครสมาชิกแล้วเท่านั้นข้อมูลถึงจะแสดงชื่อ นามสกุล และ กดปุ่ม ยืนยันการ จอง เมื่อทำรายการเรียบร้อยแล้ว ผู้ร่วมใช้ห้อง จะต้อง login เข้าสู่ระบบเพื่อยืนยันการใช้ห้องอีกครั้ง

| ห้อง Study Room 1                                                                                                    |                            | วันที่ 20 ก.ย.                                                                                                | 2561                                                                        |               |  |
|----------------------------------------------------------------------------------------------------|----------------------------|----------------------------------------------------------------------------------------------------|-----------------------------------------------------------------------------|---------------|--|
| อาคาร หอสมุดราชมงคล เชียงให                                                                                                    | แม่ ชื่อตัดชั่วโมงการจอง   | 2 ชั่วโมง / ครั้ง 15:00                                                                                       | 17:00                                                                       | ประมวลผล      |  |
| อมูลการจองห้อง<br>องห้องสำหรับ :<br>ประชุมกลุ่มย่อย<br>ประชุมกลุ่มย่อย<br>ตัวหนังสือ<br>เรียน<br>ประชุม<br>ประชุม<br>ประชุม<br>ประชุมกางไทล<br>อบรม สัมมนา<br>ดูหนัง ฟังเพลง | เลือกข้อความ<br>การใช้ห้อง | ข้อมูลสมาชิก<br>กรอกคำคันหา :<br>18017000<br>กรอกรหัสนักศึกษา 13 หลั<br>กรอกรหัสนักศึกษา 13 หลั<br>เพิ่มสมชิก | รายช่อ<br>สุพิศ<br>ทรอกรหัส นศ ที่ใช้ห้องร่วม<br>กรอกรหัส นศ ที่ใช้ห้องร่วม | <b>○</b><br>○ |  |
| วัน/เดือน/ปี                                                                                                    | เวลาเริ่มการจอง            | เวลาสิ้นสุดการจอง                                                                                             | สถานะ                                                                       | ตัวเลือก      |  |
| วันพฤหัสบดี ที่ 20 ก.ย. 2561 15:00                                                                                                    |                            | 17:00                                                                                                    | ירכ 🛇                                                                       | ยกเลิก        |  |

**ขั้นตอนที่ 5** ผู้ร่วมใช้ห้อง login เข้าสู่ระบบเพื่อยืนยันการจอง โดยเลือกที่รูปกระดิ่งสีแดงด้านบนขวามือ และ กดไปที่รหัสรายการ

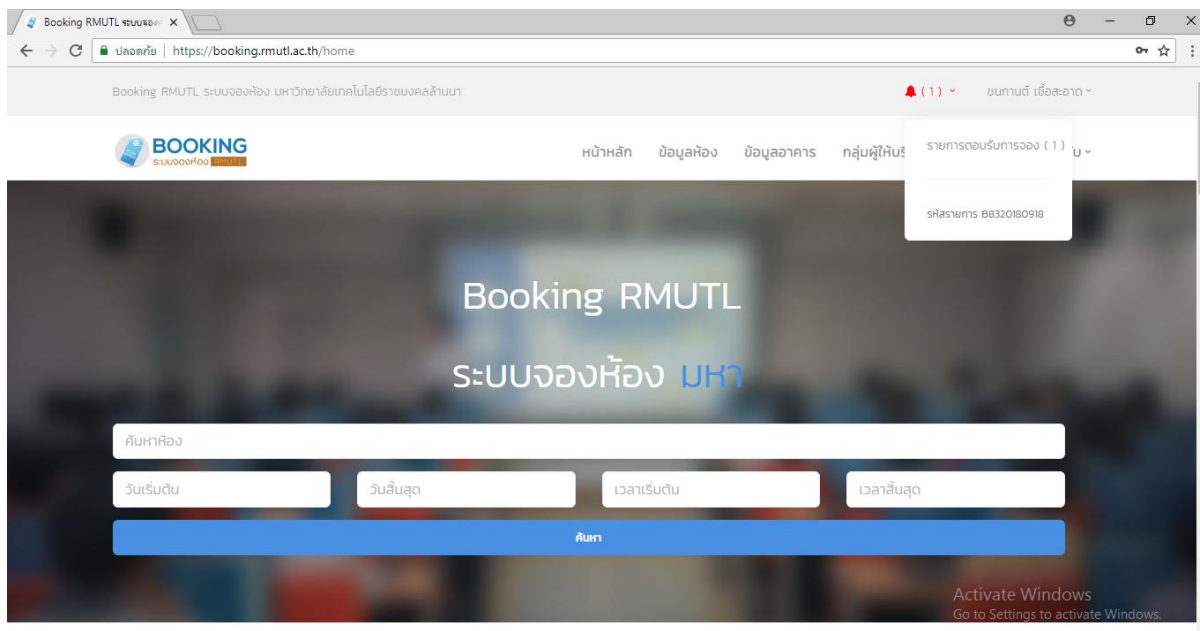

ระบบจะแสดงข้อมูลรายการจอง ห้อง วันที่และ เวลา ให้กดปุ่ม ตอบรับ เพื่อยืนยันการจอง

| Sooking RM                                       | IUTL ระบบจอง                                                | ×                    |                                        |          |             |                  |                      | θ                     | - 0 |
|--------------------------------------------------|-------------------------------------------------------------|----------------------|----------------------------------------|----------|-------------|------------------|----------------------|-----------------------|-----|
| $\textbf{\leftarrow} \ \Rightarrow \ \textbf{G}$ | 🗎 ปลอดภัย                                                   | https://booking.rr   | nutl.ac.th/confirmbooking/             |          |             |                  |                      |                       | ☆   |
|                                                  | Booking RMUTL ระบบจองห้อง มหาวิทยาลัยเกคโนโลยีราชมงคลล้านนา |                      |                                        |          |             |                  | <b>4</b> (1) ~       | ชนกานต์ เชื้อสะอาด ~  |     |
|                                                  |                                                             | BOOKING              |                                        | หน้าหลั  | ก ข้อมูลห้  | ข้อมูลอาคาร      | กลุ่มผู้ให้บริการ เข | เตพิ่นที่ เกี่ยวกับ ~ |     |
|                                                  | หน้าหลัก                                                    | / รายการตอบรับการ    | ວອນ                                    |          |             |                  |                      |                       |     |
|                                                  |                                                             |                      |                                        |          |             |                  |                      |                       |     |
|                                                  | รายการตอบรับการจอง                                          |                      |                                        |          | กรอกคำคันหา |                  | Åum                  |                       |     |
|                                                  | สำดับ                                                       | เลขที่รายการ         | ห้อง / อาคาร / เขตพื่นที่              | ระยะเวลา | จองเมื่อ    | สถานะ            | สถานะการตอบรับ       | ตัวเลือก              |     |
|                                                  | 1                                                           | B8320180918          | Mini Theater 1 หอสมุดราชมงคล เชียงใหม่ | 1 วัน    | 18 ก.ย. 25  | 61 🔅 รอดำเนินการ | 🔅 รอการตอบรับ        | 🥝 ຕອບຮັບ              |     |
| 1                                                | แสดง 1 ถึง                                                  | ) 1 ทั้งหมด 1 รายการ |                                        |          |             |                  | แส                   | ดงทั้งหมด 1 รายการ    |     |

Activate Windows Go to Settings to activate Windows. เมื่อยืนยันการจองทุกคนแล้ว เลือกดูข้อมูลจากห้องที่จอง ด้านล่างจะแสดงรายการจอง และสถานะ จะเป็น อนุมัติการจอง เมื่อถึงเวลา สามารถเข้าใช้ห้องได้

| 🧳 ข้อมูลรายละเอียดห้อง Mini T 🗙 📃                                                                                                    |                   |                                                                       |                  |                 |                         | Θ                                 | - | ٥ |
|----------------------------------------------------------------------------------------------------|-------------------|-----------------------------------------------------------------------|------------------|-----------------|-------------------------|-----------------------------------|---|---|
| ← → C<br><br> | ooking.rmu        | tl.ac.th/room/detail/158                                              |                  |                 |                         |                                   |   | ŕ |
|                                                                                                    |                   |                                                                       |                  | รายละเอยด       | -                       |                                   |   |   |
|                                                                                                    |                   |                                                                       |                  | วันที่ให้บริการ | วันจันทร์ , ว้<br>ศุกร์ | นอังคาร , วันพุธ , วันพฤหัส , วัน |   |   |
|                                                                                                    | สำนักวิ           | inยบริการและเทคโนโลยีสารสนเทศ                                         |                  | อุปกรณ์         | ลำโพง 1 ชิ้น            |                                   |   |   |
| สวส.มทร.ล้านนา                                                                                                    | หมายเ<br>ที่อย่ : | ลขโทรศัพท์ : 053–921444 ต่อ 163<br>128 ถ.ห้วยแก้ว ต.ช้างเผือก อ.เมือง | 0<br>จ.เชียงใหม่ |                 |                         |                                   |   |   |
|                                                                                                    | 50300             | )                                                                     |                  |                 | จองหอ                   |                                   |   |   |
|                                                                                                    |                   |                                                                       |                  |                 |                         |                                   |   |   |
|                                                                                                    |                   |                                                                       |                  |                 |                         |                                   |   |   |
| รายการจองห้อง                                                                                                    |                   | 2018-09-18                                                            | เรียกดูข้อมูล    |                 |                         |                                   |   |   |
| ลำดับ เลขที่ราย                                                                                                    | การ               | รายชื่อผู้จอง                                                         | ประเภทการจอง     | สถานะ           | ວ/ດ/ປ                   | เวลา                              |   |   |
| 1 B83201                                                                                                    | 30918             | พินนท์ แสงสร้อย                                                       | บริการนักศึกษา   | อนุมัติการจอง   | 18 ก.ย. 2561            | 14:00 - 16:00 U                   |   |   |
| แสดง 1 ถึง 1 ทั้งหมด                                                                                                    | 1 รายการ          |                                                                       |                  |                 |                         | แสดงทั้งหมด 1 รายการ              |   |   |
|                                                                                                    |                   |                                                                       |                  |                 |                         | Activate Windows                  |   | ^ |

สามารถทำรายการจองออนไลน์จากที่ไหนก็ได้ หากมีปัญหาในการจองห้อง โทรสอบถามได้ที่เบอร์ 053-921444#1626,1332